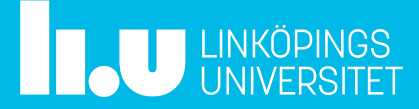

Här följer lite tips på saker som inte kanske är helt självförklarande i Teams.

# Ändra inställningar för Teams

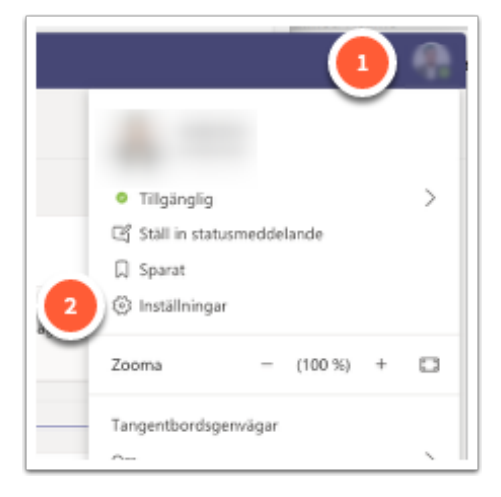

Du hittar inställningar för Teams genom att klicka på din profilbild (1), sen inställningar (2). I inställningarna kan du t.ex. ändra vad du får aviseringar för, samt språk för gränssnittet i Teams.

# Snabbare växling av Team: Visa dina Team som en lista

Du kan växla mellan dina Team snabbare om du ändrar hur dina Team visas från "Rutnät" till "Lista". Detta gör att du ser dina Team som en lista i vänsterkanten när du är i Team-vyn.

| Inställningar  |                                      | × |
|----------------|--------------------------------------|---|
| Allmänt        | Tema                                 |   |
| Sekretess      |                                      | - |
| 다 Aviseringar  |                                      | 3 |
| C Enheter      |                                      |   |
| 🕆 Behörigheter | Standard Mörkt Högkontrast           |   |
| & Samtal       | Layout                               |   |
|                | Välj hur du vill flytta mellan team. |   |
|                |                                      |   |
|                | Rutnät Lista                         |   |
|                |                                      |   |

## 1. Gå till "Inställningar" $\rightarrow$ "Allmänt"

Välj "Lista" (1)

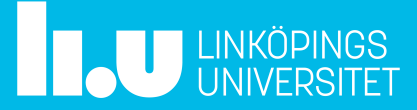

# Dina aviseringar: Generella aviseringsinställningar

Du kan ställa in dina generella aviseringsinställningar som bestämmer för vad och hur du får aviseringar. Förrutom de generella inställningarna kan du ändra aviseringsinställningar för specifikt för en kanal eller ett inlägg.

### 1. Gå till "Inställningar" → "Aviseringar"

| nställningar    |                                           |                      |        |
|-----------------|-------------------------------------------|----------------------|--------|
| Alimänt         | Omnämnanden                               |                      |        |
| Sekretess       | Personliga omnämnanden                    | Banderoll och e-post | $\sim$ |
| 🔉 Aviseringar 🚺 | Omnämnanden av kanal                      | Banderoll och e-post | $\sim$ |
| D Enheter       | Omnämnanden av teamet                     | Banderoll och e-post | $\sim$ |
| %, Samtal       | Meddelanden                               |                      |        |
|                 | Chattmeddelanden                          | Banderoll och e-post | $\sim$ |
|                 | Svar i konversationer som jag har startat | Banderoll            | $\sim$ |
|                 | Svar i konversationer där jag har svarat  | Banderoll            | $\sim$ |
|                 | Gilla-markeringar och reaktioner          | Banderoll            | $\sim$ |
|                 | Följda kanaler                            | Banderoll            | $\sim$ |
|                 | Trend                                     | Visa enbart i feed   | $\sim$ |
|                 | Annat                                     | Banderoll och e-post |        |
|                 | Ändringar av teamets medlemmar            | Banderoll            |        |
|                 | Ändringar av teamroller                   | Visa enbart i feed   |        |
|                 | Aviseringsljud                            | Av                   |        |
|                 | E-postmeddelanden om missad aktivitet     | En gång i timmen     | $\sim$ |

Du hittar inställningarna under "Aviseringar" i vänstermenyn (1). "Banderoll" syftar på popup-rutan som dyker upp. Din "Feed" hittar du i sidofliken "Aktivitet" i Teams.

# Dina aviseringar: Aviseringar från en kanal

Du kan också ställa in hur aviseringar från specika kanaler skickas.

#### 1. Gå till "Kanalmeddelanden" för kanalen

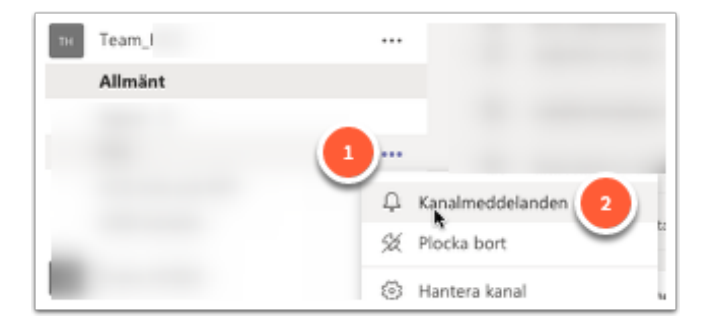

Högerklicka på kanalen eller tryck på de tre prickarna (1) och klicka sedan på "Kanalmeddelanden" (2).

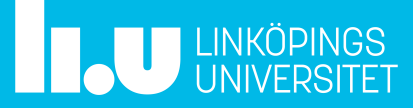

#### 2. Gör kanalspecifika inställningar

| Inställningar för kanalavisering                                             | ×                  |
|------------------------------------------------------------------------------|--------------------|
| Team_HCS > Fika                                                              |                    |
| Alla nya inlägg<br>Meddela mig varje gång det görs ett nytt inlägg i kanalen | Banderoll och feed |
| 🗌 Inkludera alla svar 💶                                                      | Banderoll och feed |
| Kanalomnämnanden<br>Meddela mig varje gång en kanal omnämns                  | Visa enbart i feed |
|                                                                              | Av                 |
| Återställ till standard                                                      | Aubrat             |
| Procession of sourcements                                                    | Avbryt Spara       |

"Banderoll" är popup:en. "Inkludera alla svar" (1) gäller endast konversationer (trådar) som du inte svarat på. Konversationer som du svara på/deltar i följer dina generella aviseringsinställningar om du inte överrider dem för en specifik konversation.

Ett "Kanalomnämnande" är när någon skriver @<ditt namn> i en kanal.

# Dina aviseringar: För en konversation

Du kan ändra aviseringsinställningar för en specifik konversation. T.ex. om du normalt inte får aviseringar för svar till en konversation men nu vill veta när någon svara på det, eller om du deltagit i en konversation och får aviseringar, men nu tycker att det börja bli lite väl många.

| Erik 0.55   | 📮 Spara det här meddelan         |
|-------------|----------------------------------|
|             | فظ Markera som oläst             |
|             | <ul> <li>Kopiera länk</li> </ul> |
| Visamer     | Dela til Outlook                 |
| Erik 11     | alk Översätt                     |
|             | ित्वे. Avancerad läsare          |
|             | D. Aktivera aviseringar          |
|             | Fler åtgärder                    |
|             |                                  |
|             |                                  |
|             |                                  |
| Visa mindre |                                  |
| ← Svera     |                                  |

- Klicka på prickmenyn för konversationen (1)
- Välj "Aktivera aviseringar"/"Inaktivera aviseringar" (2)

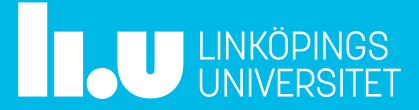

# Påkalla uppmärksamhet: Omnämnanden

När du använder ett "Omnnämnande" får personerna i fråga en avisering om att hen nämnts (om hen inte stängt av aviseringar för omnämnanden).

Om du vill vara (mer) säker på att en viss person, eller vissa personer ser ett meddelande i Teams, kan du använda dig av "Omnämnanden" (eng. "Mentions"). Du kan omnämna personer, alla i ett Team, alla i en kanal, eller till och med skapa egna s.k. "Taggar" för att benämna en grupp personer i ett Team. Standardinställningen är dock att endast ägarna av ett Team kan skapa Taggar för det teamet.

#### @team

| Fé  | örslag | )                   |          |       |      |       |    |      |  |
|-----|--------|---------------------|----------|-------|------|-------|----|------|--|
|     |        | <b>Team</b><br>Team | n_TDD    | DE44_ | VT20 | _Lära | re |      |  |
|     | am     |                     |          |       |      |       |    | <br> |  |
| @te |        |                     | <b>N</b> |       |      |       |    |      |  |

Välj teamet du vill omnämna.

- Att enbart skriva "@team" fungerar inte, utan du måste välja teamet bland förslagen.
- Om personen stängt av aviseringar för omnämnanden så kommer hen inte få dessa aviseringar.

#### @kanal (@channel)

| Fö  | rslag | I                        |        |      |   |      |   |   |      |      |   |
|-----|-------|--------------------------|--------|------|---|------|---|---|------|------|---|
| Ē   | 5     | Labo<br><sub>Kanal</sub> | ration | er m | m |      |   |   |      |      |   |
|     |       |                          |        |      |   |      |   |   |      |      |   |
|     |       |                          |        |      |   | <br> |   | _ | <br> | <br> |   |
| @ka | anal  |                          |        |      | _ |      | _ |   | _    |      | _ |

Välj kanalen du vill omnämna.

- Att enbart skriva "@kanal"/"@channel" fungerar inte, utan du måste välja teamet bland förslagen.
- Om kanalen är dold för en användare får inte hen dessa aviseringar.
- Om personen stängt av aviseringar för omnämnanden så kommer hen inte få dessa aviseringar.

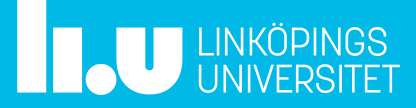

#### @<person>

| Försla | ig                                           |
|--------|----------------------------------------------|
| ET     | e @student.liu.se                            |
| EK     | Ei @liu.se                                   |
| 1      | Edu Staff Notebook<br>Edu Notebook for Staff |
| @e     |                                              |
| Ag O   | · · · · · · · · · · · · · · · · · · ·        |

Välj personen du vill omnämna.

• Om personen stängt av aviseringar för omnämnanden så kommer hen inte få dessa aviseringar.

## Skriva kod i ett meddelande

Teams har stöd för att skriva kod i ett meddelande.

## 1. Klicka på formatknappen (1)

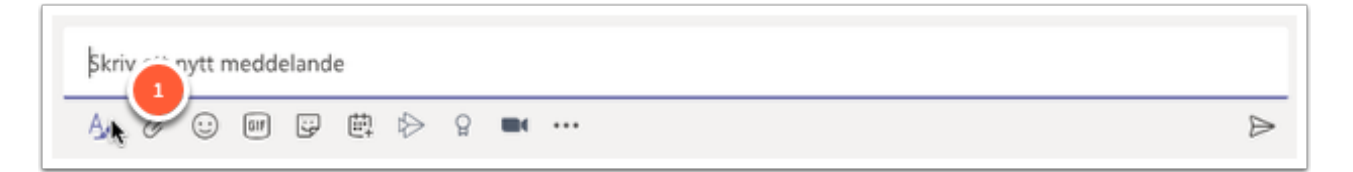

### 2. Klicka på "kodavsnitt" (1)

| ☑ Ny konversation ∨ Alla kan svara ∨ ☑ Publicera i flera kanaler                                                                                                    | Û |
|----------------------------------------------------------------------------------------------------|---|
| $\mathbf{B} \ \underline{I} \ \underline{\cup} \ \underline{\ominus} \   \ \underline{\ominus} \ \underline{A} \ \underline{A} \ \mathrm{stycke} \lor \ \underline{I}_{\mathbf{x}} \   \ \underline{\leftarrow} \ \underline{\leftarrow} \ \equiv \ \underline{\equiv} \   \ \mathbf{v} \ \underline{\circ} \ \sqrt{\mathbf{v}} \ \underline{\blacksquare} \   \ \underline{!} \ \cdots \ \underline{2}$ |   |
| Starta en ny konversation. Använd @ för att nämna någon.                                                                                                    |   |
|                                                                                                    |   |

Om inte knappen fått plats i verktygsfältet hittar du den genom att klicka på de tre punkterna (2)

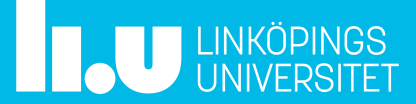

### 3. Välj språk, skriv kod, infoga

| Lägg till en titel                                                                            | Radbryt text | Python | ,× (¹  |
|-----------------------------------------------------------------------------------------------|--------------|--------|--------|
| <pre>1 * def greet_all(names):<br/>2 * for name in names:<br/>3 print[["Hello" + name +</pre> | •• i ••      |        |        |
|                                                                                               |              | Avbryt | Infoga |

Välj språk för syntaxmarkering. Skriv din kod och sen klickar du på "Infoga" för att lägga till det till ditt meddelande.

# Möten: Förbokade/ad hoc; inuti eller utanför en kanal

- Ett möte i Teams kan antingen höra ihop med en kanal, eller vara fristående (inte tillhöra en kanal).
- Ett möte kan antingen vara bokat i förväg (skapas via t.ex. kalender i Outlook eller i Teams) eller startas ad hoc.

# Möten: Chatt och deltagare

Varje möte har en egen chatt.

• Om mötet startas i en kanal sparas möteschatten i tråden för mötet som läggs i kanalen.

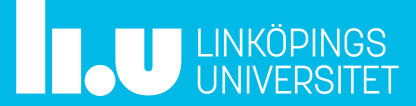

• Om mötet är fristående (inte i en kanal), kommer du åt möteschatten via "Chatt" i sidomenyn i Teams.

#### Möteschatt: visa/dölj under möte

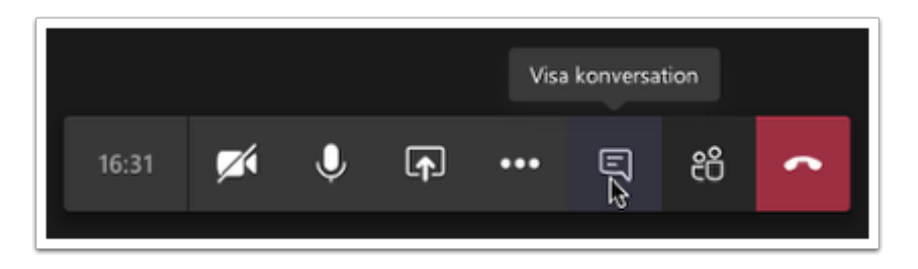

#### Deltagare: visa/dölj under möte

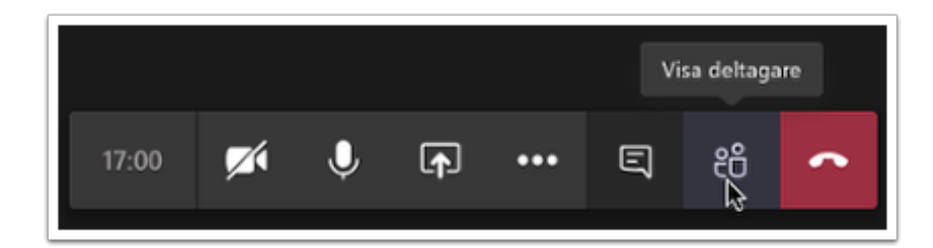

# Möten: Dela fönster/skärm, fil, annat

Man kan välja att dela sin skärm eller enbart ett fönster. Om man delar ett fönster så delas endast det fönstret oavsett var på skärmen du lägger det och även om ett annat fönster täcker det.

Du kan också dela en fil eller en "app"

#### 1. Öppna dela-panelen

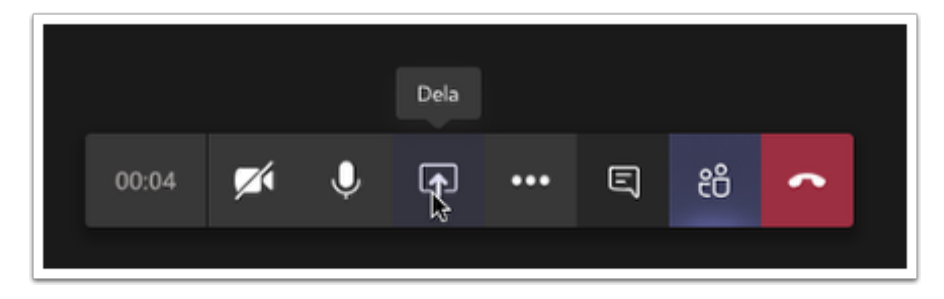

Klicka i mötesfönstret, eller rör på musen i mötesfönstret för att få fram tool-baren

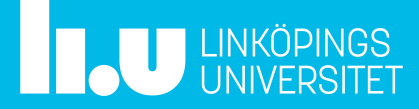

## 2. Välj vad du vill dela

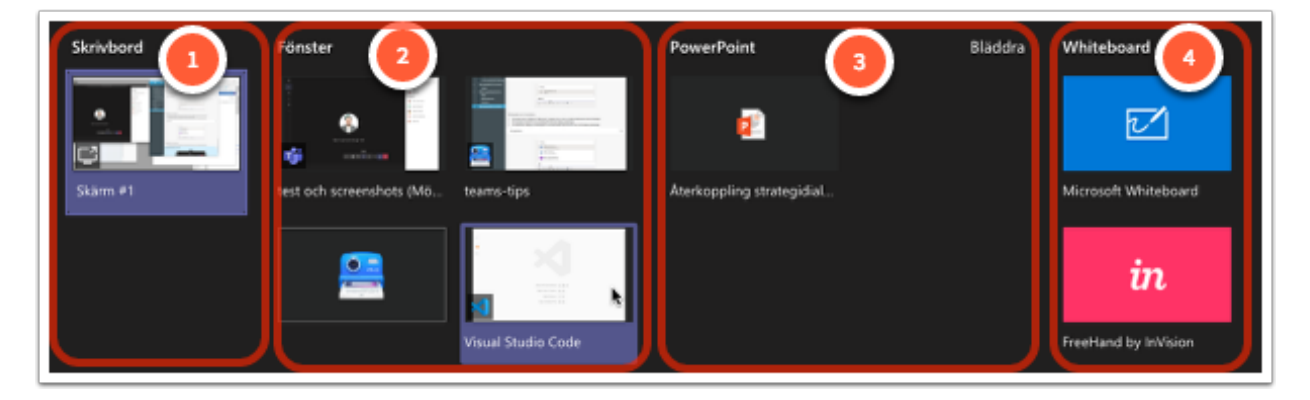

Du kan dela hela skrivbordet (1), ett specifikt fönster (2), en fil (powerpoint, annat) (3) eller en whiteboard (4)

### Skärm-/fönsterdelning

|                  | Visual Studio Code      |                                                                                                    |
|------------------|-------------------------|----------------------------------------------------------------------------------------------------|
| D.               |                         |                                                                                                    |
|                  |                         |                                                                                                    |
| 3.               |                         |                                                                                                    |
| 5                |                         |                                                                                                    |
| a-               |                         |                                                                                                    |
| P <mark>B</mark> |                         |                                                                                                    |
| ~                |                         |                                                                                                    |
| 25               |                         |                                                                                                    |
|                  |                         |                                                                                                    |
|                  |                         |                                                                                                    |
|                  |                         |                                                                                                    |
|                  |                         |                                                                                                    |
|                  |                         |                                                                                                    |
|                  |                         |                                                                                                    |
|                  | Show All Commands o # P |                                                                                                    |
|                  |                         |                                                                                                    |
|                  | Open File or Folder 🗰 D |                                                                                                    |
|                  | Open Recent 🔿 R         |                                                                                                    |
|                  | New Untitled File IX N  |                                                                                                    |
|                  |                         |                                                                                                    |
|                  |                         | test och screenshots or as _                                                                                                    |
|                  |                         |                                                                                                    |
|                  |                         | Stavitales pägäs Kiiska                                                                                                    |
| (A)              |                         |                                                                                                    |
| 0.04.0           |                         |                                                                                                    |
| 80A0             |                         | <u><u></u><u></u><u></u><u></u><u></u><u></u><u></u><u></u><u></u><u></u><u></u><u></u><u></u><u></u><u></u><u></u><u></u><u></u><u></u></u> |

När du delar ett fönster eller din skärm kommer Teams-appen att minimeras (ovan syns delat fönster (1), markeras rött av Teams). För att komma åt Teams-fönstret klickar du på mötesrutan (2).

# Spara konversationer/meddelanden

Om du vill spara en konversation för att referera till den senare kan du spara den.

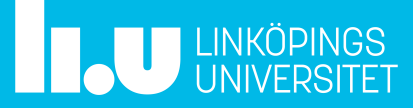

## Markera som sparad

| * Minime | a alt 🤞                                                | ٠  | 0000                      |
|----------|--------------------------------------------------------|----|---------------------------|
|          | Erik 10.55                                             | D  | Spara det här meddelandet |
|          |                                                        | 6ő | Markera som oläst         |
|          | All the upply server blocks in a server of the stream. | ®  | Kopiera länk              |
|          | Visamer                                                |    | Dela till Outlook         |
|          |                                                        |    |                           |

Klicka på prickmenyn tillhörande ett meddelande eller en konversation (1). Välj "Spara det här meddelandet" (2)

## Läsa sparade konversationer/meddelanden

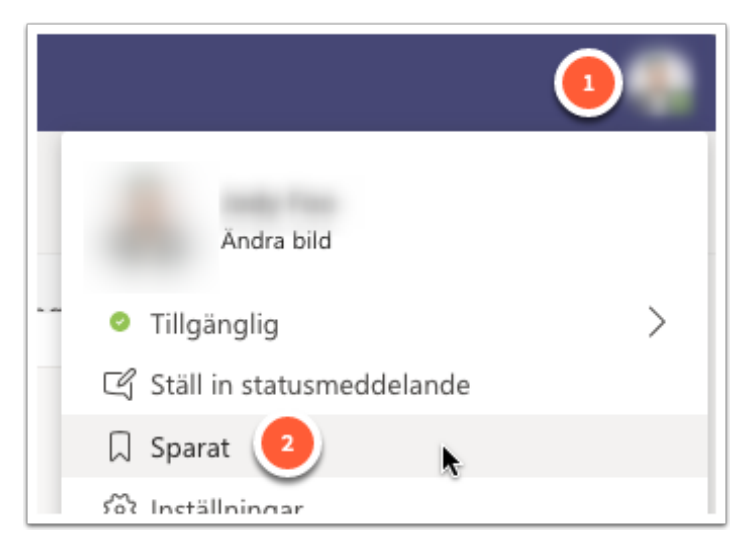

Du kommer åt dina sparade konversationer/meddelanden genom att först klicka på din profilbild (1) och sedan klicka på "Sparat" (2)